# proposal central

FAQ

### **Reviewers**

PREPARED BY PROPOSALCENTRAL SUPPORT

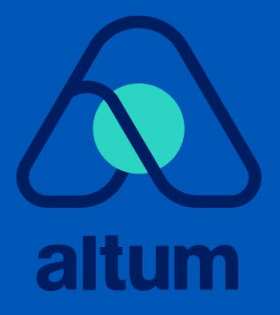

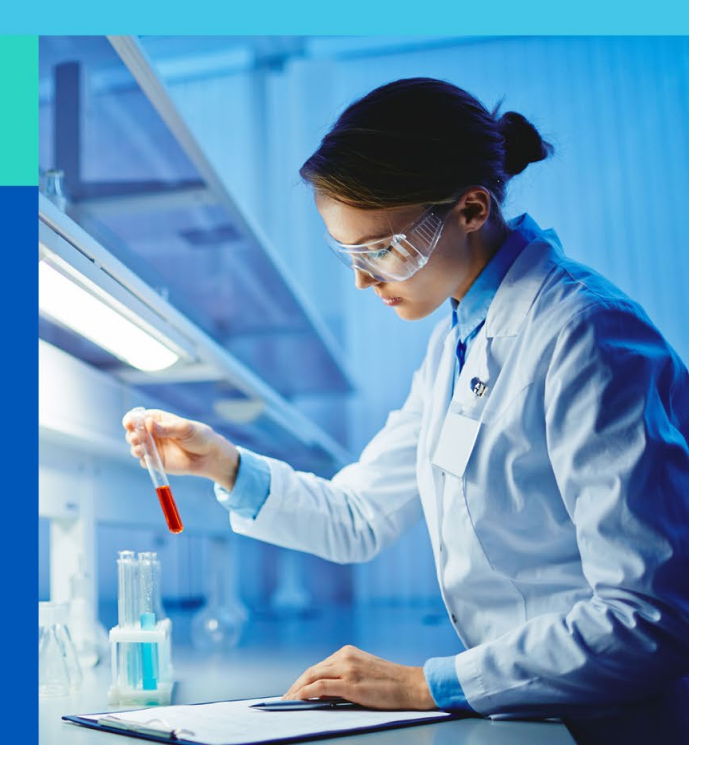

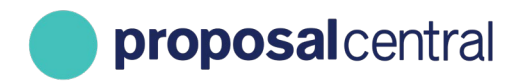

### Contents

| How do I save my critique and how often should I save my work?                                                                                   |
|----------------------------------------------------------------------------------------------------|
| I logged in as a Reviewer, but I can't see my assignments                                                                                        |
| Step 1                                                                                                    |
| Step 25                                                                                                    |
| There is an application that is listed as a conflict, but it isn't an actual conflict for me. Can I change this?                                 |
| I shouldn't be a reviewer for a particular application because of a conflict. How do I remove it from my assignments?                            |
| I completed my critique, but I can't submit it7                                                                                                  |
| I submitted my critique, but I need to make changes. Can I do this?7                                                                             |
| I'm a reviewer and accidentally uploaded the wrong critique file. How do I replace it?8                                                          |
| How can I see other reviewer's critiques?9                                                                                                    |
| Can I see my reviews from last year's committee?11                                                                                               |
| My co-reviewer posted a comment about an application. How do I access and comment? $\dots$ 12                                                    |
| I have logged in to complete my critiques, but I only see assignments from another committee. How do I access the current committee assignments? |
| How do I access the critique information for an award/application?15                                                                             |

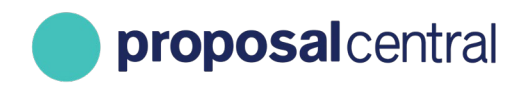

#### How do I save my critique and how often should I save my work?

You should save your work often to avoid the browser timing out, ultimately leading to your work being lost. We recommend that you save a backup copy of your work.

To save your work you should click on the area to the right of the text box that you are entering your critique into. Once you click into the grey area, you will see "Data saved successfully" as shown below.

| pplicant                                                      |                                |                         |
|---------------------------------------------------------------|--------------------------------|-------------------------|
| lease provide a score and justification for the applicant's a | ccomplishments in their field. | Data saved successfully |
| Ж № <mark>№ 🗘 🖄   5</mark> с? 🛞 в I Ц   🐓 🗄 Е   е             |                                | <br>ĸ                   |
| ABCDEFG                                                       |                                | <br>•                   |
|                                                               |                                |                         |
|                                                               |                                |                         |
|                                                               |                                |                         |
|                                                               |                                |                         |

\*\*\*NOTE: Please ensure that you are <u>only working in one browser window</u> while entering critiques; this ensures that your work will not be overwritten.

#### I logged in as a Reviewer, but I can't see my assignments.

#### Step 1

1. Check that you logged in to the **"Review Module."** The Review Module login can be accessed <u>here</u>. After you have logged in, proceed to <u>Step 2</u>.

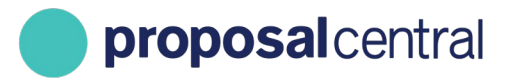

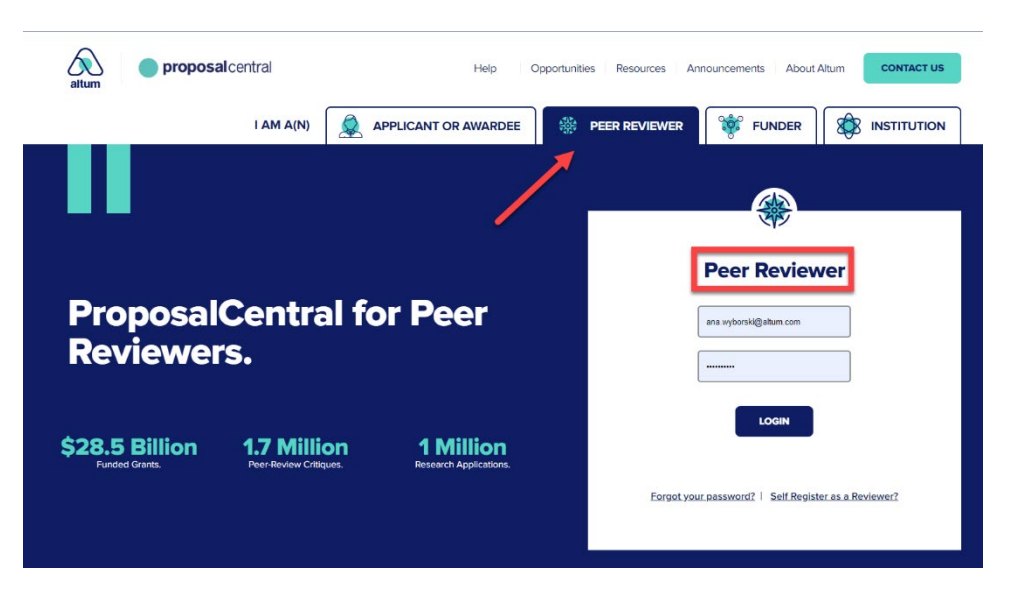

- 2. If you receive an error that states "You are not an active reviewer in this system," then the Grant Maker likely assigned applications to you using a different account. Contact the Grant Maker to find out the e-mail address associated with the assignments. Once you have that information, you have two options:
  - a. Merge the two accounts.
    - i. Reference the "How do I merge my accounts?" section of the "How to Register as a ProposalCentral User" manual for detailed instructions.
  - b. Log in using the account associated with the assignments.
    - i. If you don't remember your username, you can login using your e-mail address instead.
    - ii. If you don't remember the password for the account, see below:
      - If you have access to the e-mail, you can go to <u>https://proposalcentral.com</u> and click the "Forgot Your Username/Password?" link. This sends an e-mail to that address with a link to reset your password.

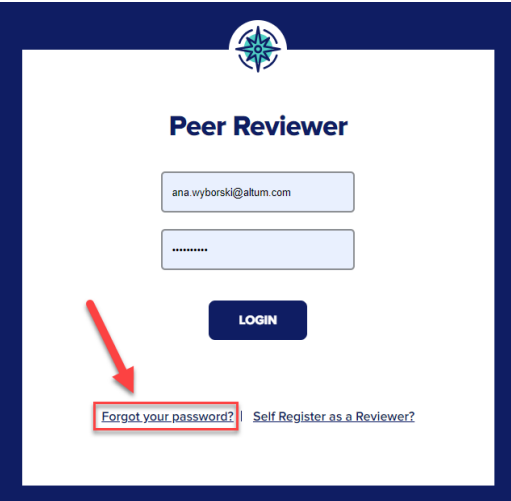

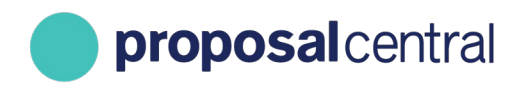

2. If you do NOT have access to that e-mail, you need to merge your accounts. See above for instructions.

#### Step 2

- 1. After logging in, click the logo for the Grant Maker for which you are reviewing.
  - a. If you do not see their logo, contact the Grant Maker to see if they made assignments using another account.
    - i. If they confirm that's what happened, <u>see the instructions above</u> to log in with that account or merge your accounts.
- 2. After clicking the logo, you will be directed to one of the following pages:
  - a. <u>Confidentiality/Conflict of Interest Statement</u>
     The Grant Maker may require that you read and agree to a confidentiality statement.
     You cannot proceed until this is done.
  - b. <u>Committee Page</u>
    - i. If it's not the committee you were expecting, check for the drop-down menu with a list of committees and select the correct committee.
      - 1. If you see the current year's committee in the drop down, select it and click the "**Go**" button. At this point, you may be directed to the confidentiality/conflict of interest statement.

|                  |              |                            |                                                         |           | List Of Assign                 | ned Appl | ications For: ProjectTest | t             |        |   |                                |                        |         |
|------------------|--------------|----------------------------|---------------------------------------------------------|-----------|--------------------------------|----------|---------------------------|---------------|--------|---|--------------------------------|------------------------|---------|
| Select Another   | Committee:   | Project<br>AAC (A          | Test (te001)<br>uto Accept Comm                         | ittee)    |                                |          |                           | Ý             | 60     |   | -                              |                        | Refresh |
| Remove Conflicts | ries         | Project<br>Spring<br>Summe | Test (te001)<br>2019 Test (New19<br>er 2019 Test (viewa | )<br>all) |                                |          |                           |               |        |   |                                | Search:                |         |
| Conflict         | Program Abbr | •                          | Applicant                                               | ¢         | Institution                    | ¢        | Project Title             | GM            | App ID | ¢ | App Details                    | Critiques              | ¢       |
| 0                | SSN P1       |                            | apple, C                                                |           | Center for Employment Training |          | Test with no SSN info     | 6515<br>pC ID | 3      |   | App Details<br>All Attachments | Critique Period Closed |         |

- ii. If you don't see the correct committee, contact the Grant Maker:
  - 1. Ask if they made your assignments using a different account
    - a. If they confirm they made assignments using a different email address, see the instructions above.
  - 2. Ask if they have turned on the view access yet.
- c. Blank Page (with no committees)
  - i. In this case, contact the Grant Maker to see if they made assignments using another account.
    - 1. If they confirm that's what happened, see the instructions above.

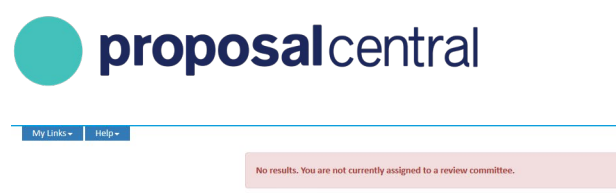

| Rachel Test has not assigned you any applications to review.         |  |
|----------------------------------------------------------------------|--|
| Please contact <b>Rachel Test</b> for additional information.        |  |
| You can verify your profile information by clicking: View My Profile |  |

### There is an application that is listed as a conflict, but it isn't an actual conflict for me. Can I change this?

You must contact the Grant Maker to have them remove the conflict from the system.

### I shouldn't be a reviewer for a particular application because of a conflict. How do I remove it from my assignments?

On the page where you view your assigned applications, check the box in the "Conflict" column and click the **Remove Selected Conflicts** button.

| My Links 🕶      | Post Award                               | Application Site | Help <del>-</del> |          |                                                    |                                            |             |            |
|-----------------|------------------------------------------|------------------|-------------------|----------|----------------------------------------------------|--------------------------------------------|-------------|------------|
| Assigned Applic | cations All Ap                           | oplications Inst | ructions Su       | pplemen  | its                                                |                                            |             |            |
|                 |                                          |                  |                   |          | List Of Assigned Application                       | ons For:                                   |             |            |
| Remove Select   | ed Conflicts 3                           |                  | ownload All Atta  | hments f | for All Applications 🛛 Show Messages 🔪 Show Add/Re | nove Column List Show Advanced Sort/Filter |             |            |
| Show 100 v      | entries                                  |                  |                   |          |                                                    |                                            |             |            |
| Show 100 v      | entries<br>Program<br>Abbr <del>\$</del> | Resubmission     | Applicant         | ¢        | Institution                                        | Project Title                              | GM App ID 🎈 | Contacts 🗘 |

You will then be taken to a page which asks you to confirm that this application should be removed from your assignments. Click the blue "OK" button.

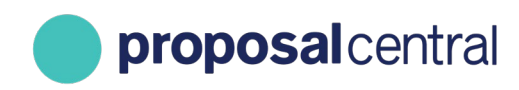

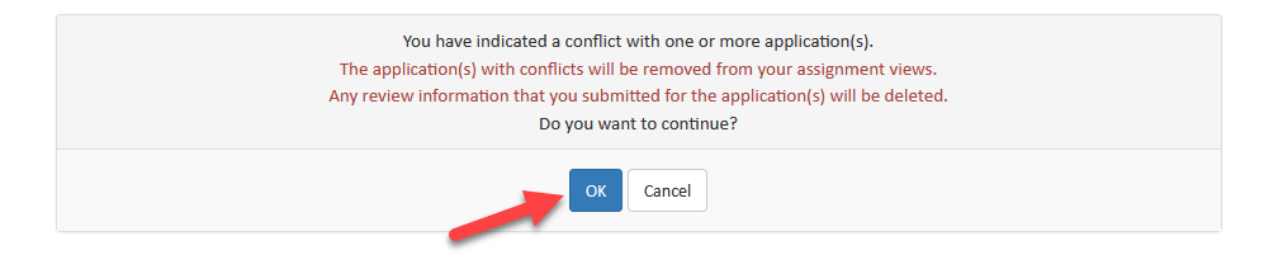

This will remove the application from your assignments and identify the Grant Maker.

#### I completed my critique, but I can't submit it.

Click the "Your Critique" link for the application.

| Conflict | Program Abbr 🛭 🌲 | Resubmission | Applicant \$    | Institution 🗳 | Project Title | GM App ID 🌲     | Mentor \$            | Abstract | App Details                    | Submit Preference(s)        | Submit Critique(s)                                                                                  | Other Critiques |
|----------|------------------|--------------|-----------------|---------------|---------------|-----------------|----------------------|----------|--------------------------------|-----------------------------|----------------------------------------------------------------------------------------------------|-----------------|
|          | RES GRT          | Resubmission | Ferrone, Rachel | Altum Inc.    | Test 1        | 102566<br>pC ID | Key Person/ Contacts | Abstract | App Details<br>All Attachments | Yes V<br>Save Response      | Role: Reviewer<br>Submit Critique<br>Status: Ready To Submit<br>Score: 4 Very Good<br>Your Critique | Other Critiques |
|          | RES GRT          | Resubmission | Ferrone, Rachel | Altum Inc.    | Test 2        | 102567<br>pC ID | Key Person/ Contacts | Abstract | App Details<br>All Attachments | No Response V Save Response | Role: Reviewer<br>Status: Not Started<br>Your Critique                                              | Other Critiques |
|          | RES GRT          | Resubmission | Ferrone, Rachel | Altum Inc.    | Test 3        | 102568<br>pC ID | Key Person/ Contacts | Abstract | App Details<br>All Attachments | No Response V Save Response | Role: Reviewer<br>Status: Not Started<br>Your Critique                                              | Other Critiques |
| <        |                  |              |                 |               |               |                 |                      |          |                                |                             |                                                                                                    | >               |

If you have met all criteria, a "**Submit**" button appears in the "Submit Your Score/Critique" section at the top of the page.

| Submit Your Score/Critique: | Submit Your score/critique is ready to submit. You MUST click the "Submit" button to complete the critique process. |
|-----------------------------|----------------------------------------------------------------------------------------------------|
|                             | Deadline: 4/15/2020 11:59:00 PM ET (300 days)                                                                       |

<u>If you have not met all criteria</u>, it indicates what is missing. You must provide the missing information before being able to submit.

| Submit Your Score/Critique: | Submit                                                                                                    |  |
|-----------------------------|----------------------------------------------------------------------------------------------------|--|
|                             | Deadline: 4/15/2020 11:59:00 PM ET (300 days)                                                                                                    |  |
|                             | The Submit button will become active only after you have completed the required information below. Once you have done that, the status of your score/critique will be "Ready to Submit" and you must click the Submit button to make it available to the Rachel Text. The status will show as "Submitted" when you have successfully submitted your score/critique. |  |
| Missing<br>Information      | Vou must SUBMIT your completed score/critique before the information can be used by the grantmaker. Click here to see missing information.                                                                                                    |  |

#### I submitted my critique, but I need to make changes. Can I do this?

It depends on whether the Grant Maker allows reviewers to submit revisions.

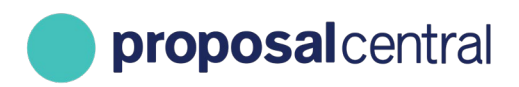

1. If the Grant Maker allows a reviewer to make revisions, you can continue to make changes and save them after your initial critique submission.

| Submit Your Score/Critique:                                                                                                    | Submit Deadline: 4/15/2020 11:59:00 PM ET (300 days) The Solarit button will become active only after you have completed the required information below. Once you have done that, the status of your score/critique will be "Ready to Submit" and you must click the Solarit button to make it available to the Rachel Test. The status will show as "Submitted" when you have uncessfully submitted your score/critique. You must SUBMIT your completed score/critique before the information can be used by the grantmaker. Click here to see missing information.                                                                                                    |
|----------------------------------------------------------------------------------------------------|----------------------------------------------------------------------------------------------------|
| - Overall Score:                                                                                                    | Select Score V                                                                                                    |
| Question:<br>This is an example of what a<br>critique form may look like.<br>Your critique form may<br>appear very different or be<br>an uploaded file instead | *Question 1     *Please explain the significance of this project     *Please explain the significance of this project     Remaining: 15000 out of 15000 characters   Reprose must be between 1 and 15000 characters (including spaces).     *Question 2   *Question 2      *Question 2        *Question 2           *Question 2                 *Question 2 <b>Content Interview Production Production </b> |
|                                                                                                    |                                                                                                    |
| Download Reviewer Template(s):                                                                                                    | ± template                                                                                                    |
| Critique Text:                                                                                                    | Remaining: 15000 out of 15000 characters                                                                                                    |
| *Critique Upload:                                                                                                    | Browse No file selected.<br>No Critique Uploaded<br>(Browse to select file, you may revise and resave until you "submit" your critique.)<br>Acceptable Critique Formats: Adobe Acrobat (.pdf)                                                                                                    |

- 2. If you cannot make changes, your critique will show as "Read-Only" after you have submitted it.
  - a. You will need to contact the Grant Maker and they can unlock the critique for you to make edits.

#### I'm a reviewer and accidentally uploaded the wrong critique file. How do I replace it?

- 1. If the Grant Maker permits reviewers to revise their critiques, you can upload a new file during the revision period the same way you uploaded the original file.
  - a. You will see two buttons: one for the initial critique file uploaded and one for the second critique file.
- 2. If the Grant Maker does not allow revisions, or you would prefer there to be no record of the original file, you must contact the Grant Maker.
  - a. Only the Grant Maker can unlock your critique.

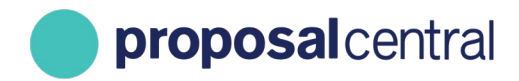

- i. If they approve your request, once they've unlocked your critique you can upload a new file (the same way you uploaded the original) and then you must SUBMIT the critique again.
- ii. Once you submit the critique, the new file is considered as the "original."

#### How can I see other reviewer's critiques?

It is up to the Grant Maker to decide if you can see other critiques. However, even if the Grant Maker allows it, you are not able to see a co-reviewer's critique until you submit your own.

There are several ways to see if you can access other critiques for an application:

1. Click the **"Other Critiques"** link. If the Grant Maker allows you to see other critiques, they show at the top. The Grant Maker may or may not reveal the other reviewers' names.

| Conflict | Program<br>Abbr | Resubmission | Applicant        | Institution \$                          | Project Title            | GM App ID 🕸       | Abstract | App Details                    | Submit Critique(s)                                     | Discuss | •                             | Other<br>Critiques | Save Vote(s)                                | ۰             |  |  |
|----------|-----------------|--------------|------------------|-----------------------------------------|--------------------------|-------------------|----------|--------------------------------|--------------------------------------------------------|---------|-------------------------------|--------------------|---------------------------------------------|---------------|--|--|
|          | 1BudDet         |              | live!, aiswarya! | American University of Central<br>Asia  | For Abstract             | 618110<br>pCID    | Abstract | App Details<br>All Attachments | Role: Reviewer 1<br>Status: Submitted<br>Your Critique |         | •                             | Other Critiques    | No Response V<br>Save Vote                  |               |  |  |
|          |                 |              |                  |                                         |                          |                   |          |                                |                                                        |         |                               | •                  |                                             |               |  |  |
|          |                 |              | ← 8<br>An        | ack                                     | versity of Central Asia) |                   |          |                                |                                                        | PG      | M- 18U0                       | DDET               |                                             |               |  |  |
|          |                 |              |                  |                                         |                          |                   |          |                                |                                                        | vo      | VOTE: No Response V Save Vote |                    |                                             |               |  |  |
|          |                 |              |                  |                                         | Com                      | mittee Critiques: |          |                                |                                                        |         |                               |                    | Committee V                                 | ting Results: |  |  |
|          |                 |              | Revie            | viewer Role Scores (click for critique) |                          |                   |          |                                |                                                        |         |                               | ntile: 9 Maximur   | n Score Variation: 0.00 Standard Deviation: | 0.00          |  |  |
|          |                 |              | Com              | All                                     |                          |                   |          |                                |                                                        | - 1     | Com /                         | All Committee +    |                                             |               |  |  |
|          |                 |              | Print            | all Committee Critiques as .DOC         | or 1                     | No Scoring        | ¥        |                                |                                                        | - 1     | Voted+<br>Voter Score         |                    |                                             |               |  |  |
|          |                 |              | dunb             | aar, S Review                           | er 1                     | 4 Very Goo        | <br>ه گ  |                                |                                                        |         | Duni                          | abar, S            |                                             | No Scoring    |  |  |
|          |                 |              | Ferro            | one, R Review                           | er 1                     | No Scoring        | ±        |                                |                                                        |         | Ferre                         | rone, R            |                                             | No Scoring    |  |  |
|          |                 |              |                  |                                         |                          |                   |          |                                |                                                        |         | duni                          | bar, S             |                                             | 4 Very Good   |  |  |
|          |                 |              |                  |                                         |                          |                   |          |                                |                                                        |         | Not Vo                        | ted +              |                                             |               |  |  |
|          |                 |              |                  |                                         |                          |                   |          |                                |                                                        |         | gm,                           | a                  |                                             | iast, j       |  |  |
|          |                 |              |                  |                                         |                          |                   |          |                                |                                                        |         | Meŋ                           | rgeAccount, T      |                                             |               |  |  |
|          |                 |              |                  |                                         |                          |                   |          |                                |                                                        |         | Conflic                       | ts +               |                                             |               |  |  |
|          |                 |              |                  |                                         |                          |                   |          |                                |                                                        |         | Duni                          | ibar, S            |                                             |               |  |  |
|          |                 |              |                  |                                         |                          |                   |          |                                |                                                        |         | RachT                         | Test Committee +   |                                             |               |  |  |
|          |                 |              |                  |                                         |                          |                   |          |                                |                                                        |         | Not Vo                        | ited +             |                                             |               |  |  |
|          |                 |              |                  |                                         |                          |                   |          |                                |                                                        |         | Ferre                         | rone, R            |                                             | Impossible, M |  |  |
|          |                 |              |                  |                                         |                          |                   |          |                                |                                                        |         | max,                          | ç m                |                                             | McMiller, D   |  |  |
|          |                 |              |                  |                                         |                          |                   |          |                                |                                                        |         | roy,                          | в                  |                                             | Testing, D    |  |  |
|          |                 |              |                  |                                         |                          |                   |          |                                |                                                        |         |                               |                    |                                             |               |  |  |

- 2. If you are on the page where you submitted your own critique, scroll down to "Other Reviewers Critiques."
  - a. If the Grant Maker allows you to see other critiques, they show at the top. The Grant Maker may or may not reveal the other reviewers' names.

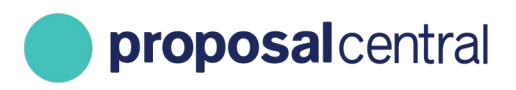

| My Links + Help +                              |                                                                       |                                         |                 |  |  |  |  |  |  |
|------------------------------------------------|-----------------------------------------------------------------------|-----------------------------------------|-----------------|--|--|--|--|--|--|
| ← Back Last saved: 12/20/2018 2:34:17 PM Statu | is: Submitted                                                         |                                         |                 |  |  |  |  |  |  |
| Score/Critique Details For Reviewer: (12934)   |                                                                       |                                         |                 |  |  |  |  |  |  |
| Type/Competition                               | Rachel Edit LOI                                                       |                                         |                 |  |  |  |  |  |  |
| Applicant                                      | Rachel Ferrone                                                        |                                         |                 |  |  |  |  |  |  |
| Institution                                    | Altum Inc.                                                            |                                         |                 |  |  |  |  |  |  |
| Арр #                                          | 101073                                                                |                                         |                 |  |  |  |  |  |  |
| Click here for more details                    |                                                                       |                                         | >               |  |  |  |  |  |  |
|                                                |                                                                       |                                         |                 |  |  |  |  |  |  |
| Critique Details                               |                                                                       |                                         |                 |  |  |  |  |  |  |
| Questions:                                     | *Question 1 *0.00<br>*Please explain the significance of this project |                                         |                 |  |  |  |  |  |  |
|                                                | *Question 2<br>*Approach                                              | • 0.00                                  |                 |  |  |  |  |  |  |
| Download Reviewer Template(s):                 | 📩 template                                                            |                                         |                 |  |  |  |  |  |  |
| *Critique Upload:                              | 📩 Critique File                                                       |                                         |                 |  |  |  |  |  |  |
| Critique Text:                                 |                                                                       |                                         |                 |  |  |  |  |  |  |
| Overall Score                                  | 9 Poor                                                                |                                         |                 |  |  |  |  |  |  |
|                                                |                                                                       |                                         |                 |  |  |  |  |  |  |
| Other Reviewers Critiques:                     |                                                                       |                                         |                 |  |  |  |  |  |  |
| Reviewer                                       | Committee                                                             | Critique Details                        | Critique File   |  |  |  |  |  |  |
| Reviewer(12922)                                | Test01                                                                | View Critique Details Score: 2.50       |                 |  |  |  |  |  |  |
| Reviewer(12941)                                | Test01                                                                | View Critique Details Score: 8 Marginal | 📩 Critique File |  |  |  |  |  |  |
|                                                |                                                                       |                                         |                 |  |  |  |  |  |  |

- 3. If the Grant Maker allows the use of a threaded discussion to communicate with other reviewers, click the link in the **"Discuss"** column (shown below).
  - a. Note: The link in the "Discuss" column will be shown as X/Y where X is the number of participating reviewers and Y is the total number of posts.

| Conflict | Program Abbr 🛛 🌲    | Resubmission                 | Applicant \$               | Institution \$          | Project Title   | GM App ID 👙       | Abstract                      | App Details                    | Critiques 🕴                                                                  | Discuss 🔊 🔶     | Other Critiques |  |  |
|----------|---------------------|------------------------------|----------------------------|-------------------------|-----------------|-------------------|-------------------------------|--------------------------------|------------------------------------------------------------------------------|-----------------|-----------------|--|--|
|          | Test                |                              | Ferrone, Rachel            | Altum Inc.              | Testing 456     | 97182<br>pC ID    | Abstract                      | App Details<br>All Attachments | Role: Reviewer<br>Status: Submitted<br>Score: 2 Outstanding<br>Your Critique | 0/0             | Other Critiques |  |  |
|          | Test                |                              | Ferrone, Rachel            | Altum Inc.              | Rachel Edit LOI | 101073<br>pС ID   | Abstract                      | App Details<br>All Attachments | Role: Reviewer<br>Status: Submitted<br>Score: 9 Poor<br>Your Critique        | 2/2             | Other Critiques |  |  |
|          |                     |                              |                            |                         |                 |                   |                               |                                |                                                                              |                 |                 |  |  |
|          |                     |                              | Committee                  | Critiques:              |                 |                   |                               |                                | Committee                                                                    | Voting Results: |                 |  |  |
|          | Reviewer            | Role                         | Scor                       | es (click for critique) |                 |                   | Pe                            | rcentile: Maximum Score Varia  | ation: 6.50 Standard Deviation:                                              | 3.50            |                 |  |  |
|          | Test01              |                              |                            |                         |                 |                   |                               |                                |                                                                              |                 |                 |  |  |
|          | Print all Committee | Critiques as .DOC            |                            |                         |                 |                   | Test01 Committee +<br>Voted + |                                |                                                                              |                 |                 |  |  |
|          | 12922               | Reviewer                     | 2.5                        | 0                       |                 | Score             |                               |                                |                                                                              |                 |                 |  |  |
|          | 12934               | Reviewer                     | 9 P                        | oor 🛓                   |                 |                   | -                             | 2.50                           |                                                                              |                 |                 |  |  |
|          | 12941               | Reviewer                     | 8 N                        | targinal 📥              |                 |                   | 8                             | 8.00                           |                                                                              |                 |                 |  |  |
|          |                     |                              |                            |                         |                 |                   | 9                             | 9.00                           |                                                                              |                 |                 |  |  |
|          |                     |                              |                            |                         |                 |                   |                               |                                |                                                                              |                 |                 |  |  |
|          | Add New Messa       | ge                           |                            |                         |                 |                   |                               |                                |                                                                              |                 |                 |  |  |
|          | To add to the discu | ission simply enter your com | ments below and press this | button.                 |                 |                   |                               |                                |                                                                              |                 |                 |  |  |
|          |                     |                              |                            |                         |                 |                   |                               |                                | A                                                                            |                 |                 |  |  |
|          | Post #              | Review                       | er                         |                         | Da              | te/Time           |                               |                                | Discu                                                                        | ssion           |                 |  |  |
|          | 2                   | 12941<br>Test01              | Reviewer                   |                         | 4/5             | 5/2019 4:11:52 PM |                               |                                | more                                                                         | discussion      |                 |  |  |

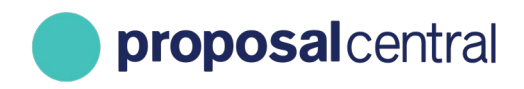

#### Can I see my reviews from last year's committee?

It depends if the Grant Maker has left last year's committee active or if it has been archived.

- 1. If the committee is archived, you are not able to see critiques from prior years.
- 2. If the committee is active, you can select the old committee from the drop-down menu at the top and click the "**Go**" button.
  - a. Click the **"Other Critiques"** link for an application to see the submitted critique.
    - i. Please note that this only works if the Grant Maker allowed you to see other reviewers' critiques in the old committee.

| Assigned Applications                  | All Application | ns Instructions | Supplement | ts                            |                            |               |         |    |                                |                     |     |
|----------------------------------------|-----------------|-----------------|------------|-------------------------------|----------------------------|---------------|---------|----|--------------------------------|---------------------|-----|
|                                        |                 |                 |            | List Of Assigned App          | lications For: ProjectTest |               |         |    |                                |                     |     |
| Select Another Con<br>Remove Conflicts |                 | ~               | Go         |                               | -                          | Search:       | Refresh |    |                                |                     |     |
| Conflict                               | Program Abbr    | \$ Applican     | ÷ \$       | Institution 🔶                 | Project Title              | GM            | App ID  | \$ | App Details                    | Critiques           | ¢   |
|                                        | SSN P1          | apple, C        | C          | enter for Employment Training | Test with no SSN info      | 6515<br>pC ID | 3       |    | App Details<br>All Attachments | Critique Period Clo | sed |

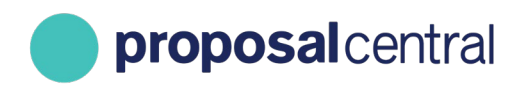

#### My co-reviewer posted a comment about an application. How do I access and comment?

### Note: if the comment is for an application which you are also assigned to, you are not able to see a co-reviewer's comment until you submit your critique.

There are several ways to see if you can access the threaded discussion for an application:

- 1. Click the link in the **"Discuss"** column.
  - a. Note: The link in the "Discuss" column will be shown as X/Y where X is the number of participating reviewers and Y is the total number of posts.
  - b. If the Grant Maker allows you to see other critiques, they show at the top. Additionally, you can review and post comments on this page.

| Conflict | Program Abbr 🛛 🌲    | Resubmission                 | Applicant \$              | Institution \$           | Project Title   | GM App ID 🏼 🏺     | Abstract                      | App Details                    | Critiques 🖨                                                                  | Discuss 🤁  🖨    | Other Critiques |  |  |  |  |
|----------|---------------------|------------------------------|---------------------------|--------------------------|-----------------|-------------------|-------------------------------|--------------------------------|------------------------------------------------------------------------------|-----------------|-----------------|--|--|--|--|
|          | Test                |                              | Ferrone, Rachel           | Altum Inc.               | Testing 456     | 97182<br>pC ID    | Abstract                      | App Details<br>All Attachments | Role: Reviewer<br>Status: Submitted<br>Score: 2 Outstanding<br>Your Critique | 0/0             | Other Critiques |  |  |  |  |
|          | Test                |                              | Ferrone, Rachel           | Altum Inc.               | Rachel Edit LOI | 101073<br>pC ID   | Abstract                      | App Details<br>All Attachments | Role: Reviewer<br>Status: Submitted<br>Score: 9 Poor<br>Your Critique        | 2/2             | Other Critiques |  |  |  |  |
|          |                     |                              |                           |                          |                 |                   |                               |                                |                                                                              |                 |                 |  |  |  |  |
|          |                     |                              | Committee                 | Critiques:               |                 |                   |                               |                                | Committee                                                                    | Voting Results: |                 |  |  |  |  |
|          | Reviewer            | Role                         | Sco                       | res (click for critique) |                 |                   | Percentil                     | le: Maximum Score Varia        | tion: 6.50 Standard Deviation:                                               | 1.50            |                 |  |  |  |  |
|          | Test01              |                              |                           |                          |                 |                   |                               |                                |                                                                              |                 |                 |  |  |  |  |
|          | Print all Committee | Critiques as .DOC            |                           |                          |                 |                   | Test01 Committee +<br>Voted + |                                |                                                                              |                 |                 |  |  |  |  |
|          | 12922               | Reviewer                     | 2.5                       | 0                        |                 |                   | Score                         | Score                          |                                                                              |                 |                 |  |  |  |  |
|          | 12934               | Reviewer                     | 9 P                       | oor 📥                    |                 |                   | 2.50                          |                                |                                                                              |                 |                 |  |  |  |  |
|          | 12941               | Reviewer                     | 8 N                       | farginal 📥               |                 |                   | 8.00                          |                                |                                                                              |                 |                 |  |  |  |  |
|          |                     |                              |                           |                          |                 |                   | 9.00                          |                                |                                                                              |                 |                 |  |  |  |  |
|          |                     |                              |                           |                          |                 |                   |                               |                                |                                                                              |                 |                 |  |  |  |  |
|          | Add New Messa       | er -                         |                           |                          |                 |                   |                               |                                |                                                                              |                 |                 |  |  |  |  |
|          | To add to the discu | ission simply enter your com | ments below and press the | s button.                |                 |                   |                               |                                |                                                                              |                 |                 |  |  |  |  |
|          | Post #              | Review                       | er                        |                          | Da              | ite/Time          |                               |                                | Discu                                                                        | sion            |                 |  |  |  |  |
|          | 2                   | 12941<br>Test01              | Reviewer                  |                          | 4/5             | 5/2019 4:11:52 PM |                               |                                | more                                                                         | discussion      |                 |  |  |  |  |

2. Click the **"Other Critiques"** link. If the Grant Maker allows you to see other critiques, they show at the top. Additionally, you can review and post comments on this page.

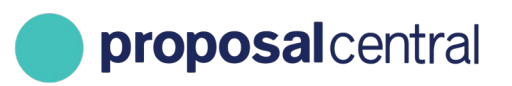

| Conflict | Program 🔺<br>Abbr | Applicant Ø     | Institution 0                          |              | GM App ID \$    |          |                                | Sobmit Critique(s)                                     | Discuss 🕥 🖗 | Other<br>Critiques | Save Vote(s)               |
|----------|-------------------|-----------------|----------------------------------------|--------------|-----------------|----------|--------------------------------|--------------------------------------------------------|-------------|--------------------|----------------------------|
|          | 18udDet           | live!, aswarya! | American University of Central<br>Asia | For Abstract | 618110<br>pC ID | Abstract | App Details<br>All Attachments | Role: Reviewer 1<br>Status: Submitted<br>Your Critique |             | Other Critiques    | No Response V<br>Save Vote |

| + Back                  |                                      |                             |                                                                      |
|-------------------------|--------------------------------------|-----------------------------|----------------------------------------------------------------------|
| Applicant: live!, alswa | aryal (American University of Centra | i Asia)                     | PGM: 1BUDDFT                                                         |
|                         |                                      |                             | VOTE: No Response 🛩 Save Vote                                        |
|                         |                                      | Committee Critiques:        | Committee Voting Results:                                            |
| Reviewer                | Role                                 | Scores (click for critique) | Percentile: 9 Maximum Score Variation: 0.00 Standard Deviation: 0.00 |
| Com All                 |                                      |                             |                                                                      |
| Related Committee Crit  | frances DOC                          |                             | Com All Committee +                                                  |
|                         |                                      |                             | Voted -                                                              |
| Dunbar, S               | Reviewer 1                           | No Scoring 🚢                | voter Score                                                          |
| dunbar, S               | Reviewer 1                           | 4 Very Good 📥               | Dunter, 5 No Scoring                                                 |
| Ferrone, R              | Reviewer 1                           | No Scoring 📥                | Ferronz, R No Scoring                                                |
|                         |                                      |                             | dunbar, S 4 Very Good                                                |
|                         |                                      |                             | Not Voted -                                                          |
|                         |                                      |                             | gm, e list, j                                                        |
|                         |                                      |                             | MergeAccount, T                                                      |
|                         |                                      |                             | Conflicts +                                                          |
|                         |                                      |                             | Dunba; S                                                             |
|                         |                                      |                             | BarkTast Consultan x                                                 |
|                         |                                      |                             | Not Voted =                                                          |
|                         |                                      |                             | Ferronz, R Impossible, M                                             |
|                         |                                      |                             | max, m Michiller, D                                                  |
|                         |                                      |                             | roy, 8 Testing, D                                                    |
|                         |                                      |                             |                                                                      |

#### My Links → Help → + Back Last saved: 12/20/2018 2:34:17 PM Status: Submitted Score/Critique Details For Reviewer: (12934) Type/Competition Rachel Edit LOI Applicant Rachel Ferrone Institution Altum Inc. App # 101073 Click here for more details Critique Details Questions: \*Question 1 • 0.00 \*Please explain the significance of this project \*Question 2 • 0.00 \*Approach Download Reviewer Template(s): 📥 template \*Critique Upload: 📥 Critique File Critique Text: Overall Score 9 Poor Other Reviewers Critiques: Reviewer Reviewer(12922) View Critique Details Score: 2.50 Test01 Test01 View Critique Details Score: 8 Marginal 📥 Critique File Reviewer(12941)

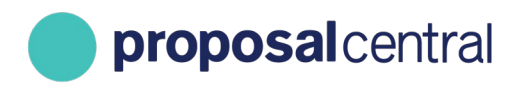

## I have logged in to complete my critiques, but I only see assignments from another committee. How do I access the current committee assignments?

Select the current committee from the drop-down menu at the top and click the "Go" button.

| Assigned Applications                                                                                         | All Application | ns Ins             | structions                    | Supplem   | ents                           |                             |                |         |   |                                |                 |          |
|----------------------------------------------------------------------------------------------------|-----------------|--------------------|-------------------------------|-----------|--------------------------------|-----------------------------|----------------|---------|---|--------------------------------|-----------------|----------|
|                                                                                                    |                 |                    |                               |           | List Of Assigned App           | olications For: ProjectTest |                |         |   |                                |                 |          |
| Select Another Con                                                                                            | nmittee:        | Project<br>AAC (Au | Test (te001)<br>uto Accept Co | ommittee) |                                |                             | ~              | Go      |   |                                |                 | Refresh  |
| Remove Conflicts         Projectiest (tec01)           Show         100 ∨           spring 2019 Test (kevall) |                 |                    |                               |           |                                |                             |                | Search: |   |                                |                 |          |
| Conflict                                                                                                    | Program Abbr    | ¢                  | Applicant                     | ¢         | Institution                    | Project Title               | GM             | App ID  | ¢ | App Details                    | Critiques       | ÷        |
|                                                                                                    | SSN P1          |                    | apple, C                      |           | Center for Employment Training | Test with no SSN info       | 65153<br>pC ID | 3       |   | App Details<br>All Attachments | Critique Period | l Closed |

If you do not see the current committee in the drop-down list, it's possible that the Grant Maker made assignments this year using a different account for you. Contact the Grant Maker to find out the e-mail address associated with the assignments. If it was a different e-mail address, there are two options:

- 1. Combine the two accounts. <u>See above for instructions.</u>
- 2. Log in using the account associated with the assignments.
  - a. If you don't remember your username, you can login using your e-mail address instead. (Your username and e-mail address can be used interchangeably.)
  - b. If you don't remember the password for the account:
    - If you have access to the e-mail, you can go to <u>https://proposalcentral.com</u> and click the "Forgot Your Username/Password?" link. This sends an e-mail to that address with a link to set your password.
    - ii. If you do not have access to that e-mail, see the above instructions for how to merge your accounts.

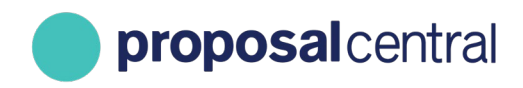

#### How do I access the critique information for an award/application?

If the Grant Maker has made the review/critique information available, access it by:

- 1. Going to <a href="https://proposalcentral.com/">https://proposalcentral.com/</a> and login under the "Application Login" section.
- 2. Clicking on the "Proposals" tab and then selecting "All" from the "Proposal Status" dropdown menu.
- 3. Clicking the **"View Review Info"** button next to the appropriate application.

|   | Create New I | Proposal |               |                                               |                                              | Home                      | Proposals       | Awards | Professional Pro | ofile Institution Profi                                                           | le Grant Opportuni                   | ies pCdrive<br>Deadlines displayed in<br>U.S. Eastern Time          |
|---|--------------|----------|---------------|-----------------------------------------------|----------------------------------------------|---------------------------|-----------------|--------|------------------|-----------------------------------------------------------------------------------|--------------------------------------|---------------------------------------------------------------------|
| s | how 25 🗸     | entries  |               |                                               |                                              |                           | -               |        |                  | Proposal Status:                                                                  | All v Searc                          | n:                                                                  |
|   | Delete       | Edit     | Identifier \$ | Title \$                                      | Grant Maker 🗍                                | Program                   |                 |        | ¢                | Investigator 👙                                                                    | Status 🔻                             | Due Date                                                            |
|   |              | View     | 90003         | title                                         | Cystic Fibrosis Foundation                   | Impact Grants             |                 |        |                  | Chernyakov, Stefanie                                                              | Submitted                            | 3/31/2017 2:24:07<br>PM                                             |
|   |              | View     | 69937         | This is a second test                         | International Anesthesia Research<br>Society | 2014 IARS Annual Meet     | ing White Paper | r      |                  | Chernyakov, Stefanie                                                              | Submitted                            | 7/17/2013 9:59:52<br>AM                                             |
|   |              | View     | 97900         | Proposal: test application<br>LOI: LOI Bypass | Crohn's & Colitis Foundation                 | Clinical Research Network |                 |        |                  | <b>Proposal</b> : Chernyakov,<br>Stefanie<br><b>LOI</b> : Chernyakov,<br>Stefanie | Proposal: Submitted<br>LOI: Approved | Proposal: 8/28/2018<br>10:35:45 AM<br>LOI: 8/28/2018<br>10:25:41 AM |
|   |              | View     | 71951         | Application 1 to be submitted                 | SPC Foundation                               | SPC Test Proposal 2014    |                 |        |                  | Chernyakov, Stefanie                                                              | Submitted<br>View Review Info        | 4/8/2014 12:12:45<br>PM                                             |

If the page you are directed to states there are no reviews available or Summary Statements entered, then the Grant Maker has not supplied the information yet. Contact them to find out more information.

You can e-mail the Grant Maker by clicking the **View** button next to the application and then clicking the "Email to Program Admin" link found in the gray menu on the left.

|                                                                                             | Applicant:<br>Title:<br>Program:<br>Institution:<br>App #: | Goodfellow, Robin<br>Institution archived test<br>Rachef Edit Welch Research Grants<br>Institute kvillarchive<br>102023 |
|---------------------------------------------------------------------------------------------|------------------------------------------------------------|----------------------------------------------------------------------------------------------------|
| View Review Information                                                                     |                                                            |                                                                                                    |
| Committee: Second Committee Test<br>Summary Statement<br>No Admin Summary has been entered. |                                                            |                                                                                                    |